## Indicaciones para iniciar en ELL platform

En tu correo institucional @alumnocoahuila.gob.mx recibiste un email de no.reply@elltechnologies.com en el que te notifican, tu cuenta y el password de acceso a la plataforma ELL con la cual estaremos trabajando durante este ciclo escolar.

Nota: Si no recibiste correo, dar click en el siguiente link para accesar a la plataforma <u>https://learn.elltechnologies.com</u> Nota: Se sugiere utilizar el navegador Chrome.

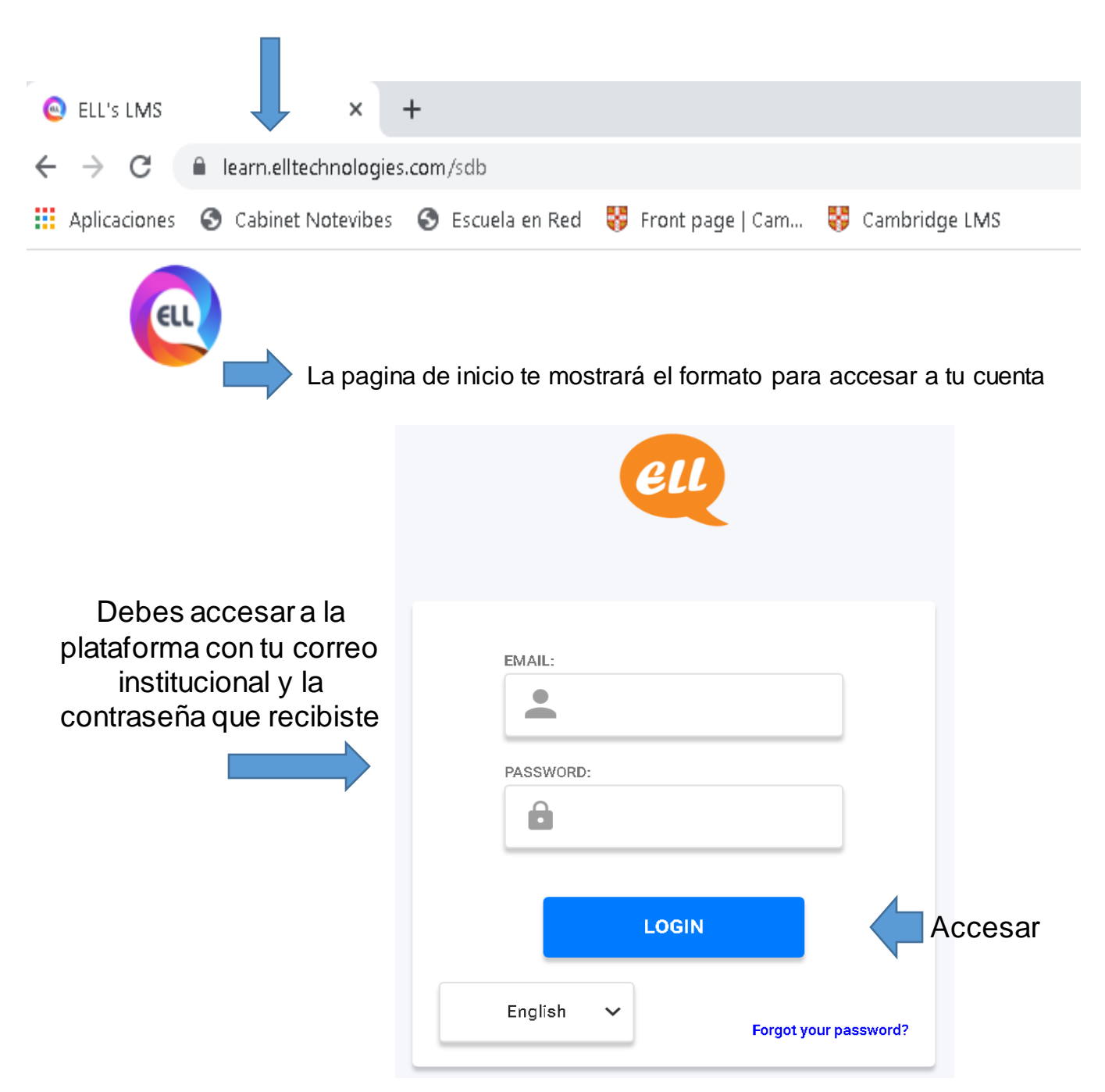

Una vez que accedas a tu cuenta, la plataforma te guiará a realizar primeramente un examen diagnostico cronometrado. Se te sugiere estar en un lugar cómodo y asegurarte de la buena funcionalidad de tu equipo.

Al terminar tu diagnostico la plataforma emitirá un resultado.

Espera noticias de tu maestra vía escuela en red.

Tu curso de inglés está próximo a comenzar.

Leer atentamente las indicaciones, que también puedes encontrar en español

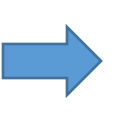

Welcome

You have been assigned the English Assessment Test.

The test has 15 screens and 75 questions and take 20-40 minutes to complete. Questions increase in difficulty with each page. You can move pages by using the Previous/Next buttons or the numbers at the bottom.

## IMPORTANT! To submit your test:

- 1. Click Finish Test at the bottom right after you have answered all questions or as many as you can.
- On the next screen, click Submit again to confirm you have finished the test. (You can still return to the test by clicking the numbers at the bottom of the page.)
- 3. Click the **Close Assessment Test** button or **Save and Exit** in the top right to save your test result and exit.

| Good luck! | LANGUAGE OF INSTRUCTION: |   |                                    |
|------------|--------------------------|---|------------------------------------|
|            | English                  | ~ |                                    |
|            | START THE TEST           |   | Inicia tu<br>examen<br>diagnostico |